## Validation du C2i2e par un etudiant avec le module referentiel

Quand un étudiant entre dans le module référentiel, il peut voir 5 onglets :

| Référentiel | Accompagne | ment   | Activités | Tâches | Certificat |
|-------------|------------|--------|-----------|--------|------------|
|             | Lister     | Détail | s Décla   | rer    |            |

- Référentiel : Permet à l'étudiant de voir l'ensemble du référentiel
- Accompagnement : permet de voir qui est le formateur référant.
- Activités : Permet à l'étudiant de déclarer des activités qui seront validées par l'enseignant
- Tâches : Permet à l'étudiant de souscrire à une tache (elle se rajoute aux activités pour validation)
- Certificat : État général des validations

L'étudiant a deux actions principales à effectuer :

- Souscrire aux tâches proposées
- Déclarer des activités pour demande de validation

Quand l'étudiant se connecte pour la première fois, il tombe sur cette page. Celle-ci est vide

|                                                                                           |         |      | Référentiel Accompagnement | Activités Tâd  | nes Certificat |             |                               |        |
|-------------------------------------------------------------------------------------------|---------|------|----------------------------|----------------|----------------|-------------|-------------------------------|--------|
|                                                                                           |         |      | Lister Dét                 | tails Déclarer |                |             |                               |        |
| t≣ Accompagnement <b>@</b>                                                                |         |      |                            |                |                |             |                               |        |
| Auteur                                                                                    |         |      |                            | Suivi          | Validation     | Date auteur | Date suivi                    |        |
| _Choisir_                                                                                 | - Cours | Type | Competences                | _Choisir_ 🝷    | _Choisir       | _Choisir_   | <ul> <li>_Choisir_</li> </ul> | - Menu |
| P as d'activité déclarée à la date du lundi 17 septembre 2012, 16:02 par prenom111 nom111 |         |      |                            |                |                |             |                               |        |

## Pour souscrire à une tache :

Rendez-vous dans l'onglet tache puis cliquez sur le bouton souscrire à une tache<sup>1</sup>. Dans le cas de l'affichage normal (ci-dessous), le bouton se trouve en fin de ligne.

|    |              |                            | Référentiel Accompagnement | Activités Tâches                  | Certificat                      |              |     |
|----|--------------|----------------------------|----------------------------|-----------------------------------|---------------------------------|--------------|-----|
|    |              |                            | Afficher                   | Détails                           | 8                               |              |     |
|    |              |                            | t≣ Tâo                     | che 🔋                             |                                 |              |     |
| ID | Auteur       | Thême                      | Compétences                | Date de disponibilit              | é Aremettre avant le            | Souscription |     |
| 18 | TALEN PROF50 | Validation A1<br>Consignes | A.1.1 A.1.2 A.1.3 A1.4     | lundi 10 septembre 2012,<br>10:51 | lundi 15 octobre 2012,<br>10:51 | Libre        | a 🖗 |

Dans le cas de l'affichage détaillé, le bouton se trouve en dessous de la tache

|   |                        | (                      | Référentiel Accompagne                 | ment Activités Tâches              | Certificat           |              |  |
|---|------------------------|------------------------|----------------------------------------|------------------------------------|----------------------|--------------|--|
|   |                        |                        | Af                                     | ficher Détails                     |                      |              |  |
| ) | Auteur                 | Créé le                | Modifié le                             | Tâche ()<br>Date de di sponibilité | A remettre avant le  | Souscription |  |
|   | Thème<br>Validation A1 | NUMBER OF STREET, N.S. | Compétences<br>A 1.1 A 1.2 A 1.3 A 1.4 |                                    |                      |              |  |
|   |                        |                        | ment Numérique Professionnel           |                                    | Critisme disalustion |              |  |

Une fois que la tâche est souscrite, il faut se rendre dans l'onglet activité pour déclarer l'activité réalisée.

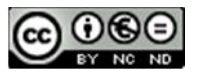

## Pour déclarer une activité :

Rendez-vous dans l'onglet activité pour en déclarer une.

|    |                                                                                                    |                | Référen                               | tiel Accompagnement                | Activités Tâches            | Certificat                     |                              |           |
|----|----------------------------------------------------------------------------------------------------|----------------|---------------------------------------|------------------------------------|-----------------------------|--------------------------------|------------------------------|-----------|
|    |                                                                                                    |                |                                       | Lister Détails                     | s Déclarer                  |                                |                              |           |
|    |                                                                                                    |                |                                       | 🗄 Accompag                         | nement 👔                    |                                |                              |           |
| ID | Auteur<br>_Choisir                                                                                             | Cours          | Туре                                  | Suivi <mark>_Choisir</mark>        | Validation _Choisir_        | Date auteur<br>_Choisir_ ▼     | Date suivi<br>_Choisir       | Menu      |
|    | and a second second second second second second second second second second second second second second second | -              |                                       | compétences déclarées dans les ac  | ctivités par prenom111 nom  | n111                           | and the second second second |           |
| А. | 1 A.1.2 A.1.3 A.1.4                                                                                            | A.1.5 A.2.1    | A2.2 A2.3 A.3.1 A.3.                  | 2 A.3.3 A.3.4 B.1.1 B.1.2          | 2 B.1.3 B.2.1 B.2.2         | B.2.3 B.2.4 B.3.1 B.3.2 B.3.3  | B.3.4 B.3.5 B.4.1 B.         | 4.2 B.4.3 |
| 82 | prenom111 nom111                                                                                               | modrefl        | [Tâche 18] Validation A1<br>Consignes | ITALIEN PROF50                     | Non validé                  | lundi 17 septembre 2012, 18:10 |                              | ×         |
|    | A 1.1 A 1.2 A.1.3 A.1.4<br>Réalisation demandée (ITALIE                                                        | N PROF50): Cel | te tache vous permet de valider       | les domaines liés à l'Environnemer | nt Numérique Professionnel] | Conformité de l'enquète        |                              |           |
|    |                                                                                                    |                |                                       | Ajouter une ress                   | ource                       |                                |                              |           |

Cliquez sur le bouton « ajouter une ressource » pour ajouter un document qui permettra à l'enseignant de vous valider.

| Référentiel Accompagnemen<br>Lister Détails<br>IE Ajouter un docume<br>Ressources(s) a<br>Type de document | Activités Tâches Certificat<br>Déclarer Modifier         | Comme vous pouvez le remarquer s<br>la capture ci-contre, vous pouve<br>indiquer quel est le type de documer<br>faire une description. Vous pouvez so<br>coller un lien internet (par exemple<br>lien vers votre Netvibes si on vous |
|----------------------------------------------------------------------------------------------------|----------------------------------------------------------|----------------------------------------------------------------------------------------------------|
| [Texte, Exe, PDF, ZIP, Image, Audio, Video]                                                                |                                                          | demande) ou deposer un fichier imag                                                                                                    |
| Description                                                                                                |                                                          | texte ou autre.<br>N'oubliez pas de cliquer sur déposer                                                                                                    |
| Vous pouvez soit                                                                                           | coller un lien Internet                                  | fichier ou enregistrer en fonction de                                                                                                    |
| URL                                                                                                    |                                                          |                                                                                                    |
| Titre du document                                                                                          |                                                          | ressource que vous voulez ajouter.                                                                                                    |
| Ouvrir le lien dans une nouvelle fenêtre   Oui  En                                                         | Non                                                      |                                                                                                    |
| Dépos                                                                                                    | er ce fichier                                            | <i>IMO</i>                                                                                                    |
|                                                                                                    | Référentiel Accompagnement Activité<br>Lister Détails Dé | és Tâches Certificat<br>éclarer                                                                                                    |
|                                                                                                    | t≊ Accompagnen                                           | nent@                                                                                                    |
| ID Auteur Cours Type                                                                                       | Suivi <mark>_Choisir</mark> Validat                      | tion _Choisir_                                                                                                    |
|                                                                                                    | Compétences déclarées dans les activités pa              | ar prenomiii nomiii                                                                                                    |
| A.1.1 A.1.2 A.1.3 A.1.4 A.1.5 A.2.1 A.2.2 A.2.3                                                            | 3.1 A.3.2 A.3.3 A.3.4 B.1.1 B.1.2 B.1.3                  | 3 B.2.1 B.2.2 B.2.3 B.2.4 B.3.1 B.3.2 B.3.3 B.3.4 B.3.5 B.4.1 B.4.2 B.4.3                                                                                                    |
| 2 prenomiti nomiti modreti [lache toj valid<br>Consigne                                                    | s TALIEN PROF 50                                         | Non Valide lundi 17 septembre 2012, 10:15                                                                                                    |
| A 1.1 A 1.2 A 1.3 A 1.4<br>(Déalisation demandée (TALIEN PROESO)) Catta tacha yang pam                     | at de valider les domaines liés à l'Environnement Numéri | Conformité de l'enquête                                                                                                    |
| internation demanded (internet entry out, were table yous perm                                             | Document 20 Tetxe enquête réalisée lors d                | du stage. grille.odt                                                                                                    |
|                                                                                                    | Ajouter une ressource                                    |                                                                                                    |

Recommencer l'opération autant de fois que nécessaire pour ajouter tous les documents attendus pour la validation de la tâche.

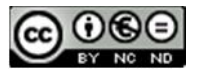